## A) 3D Cell Reconstructions

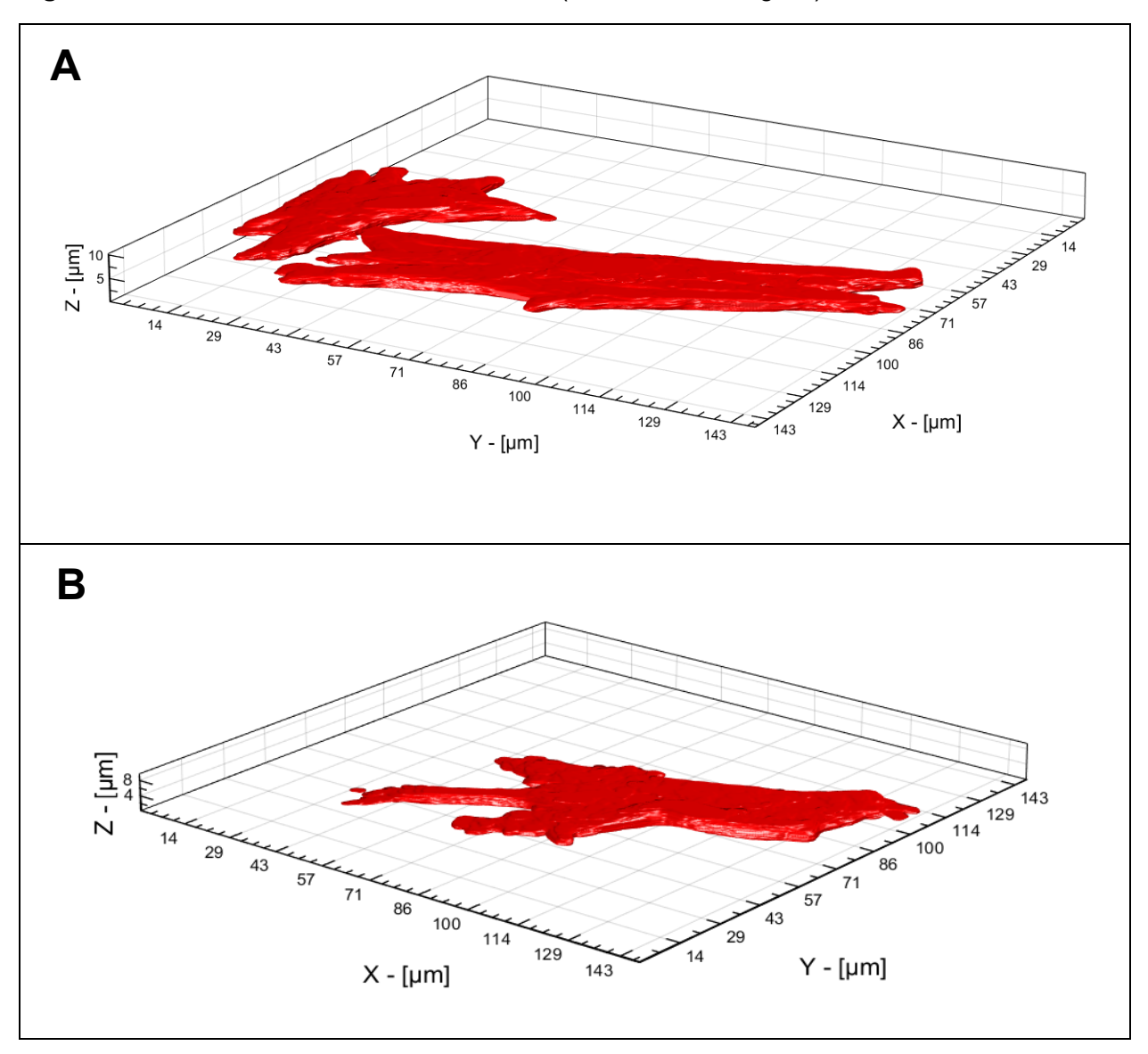

Figure S1: 3D Cell reconstructions of controls (cells shown in Fig.4A)

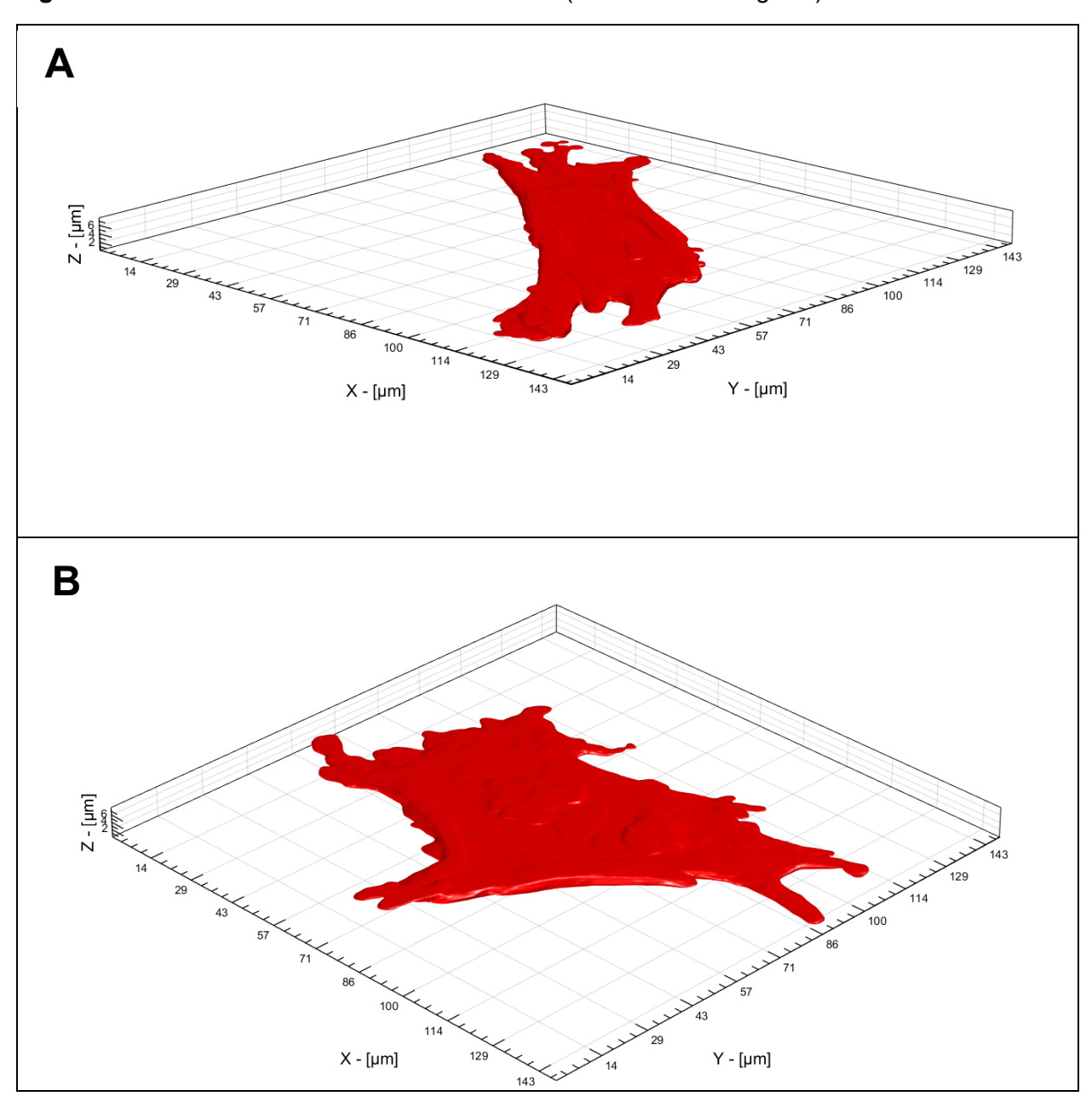

Figure S2: 3D Cell reconstructions of SES-1 min (cells shown in Fig. 4B)

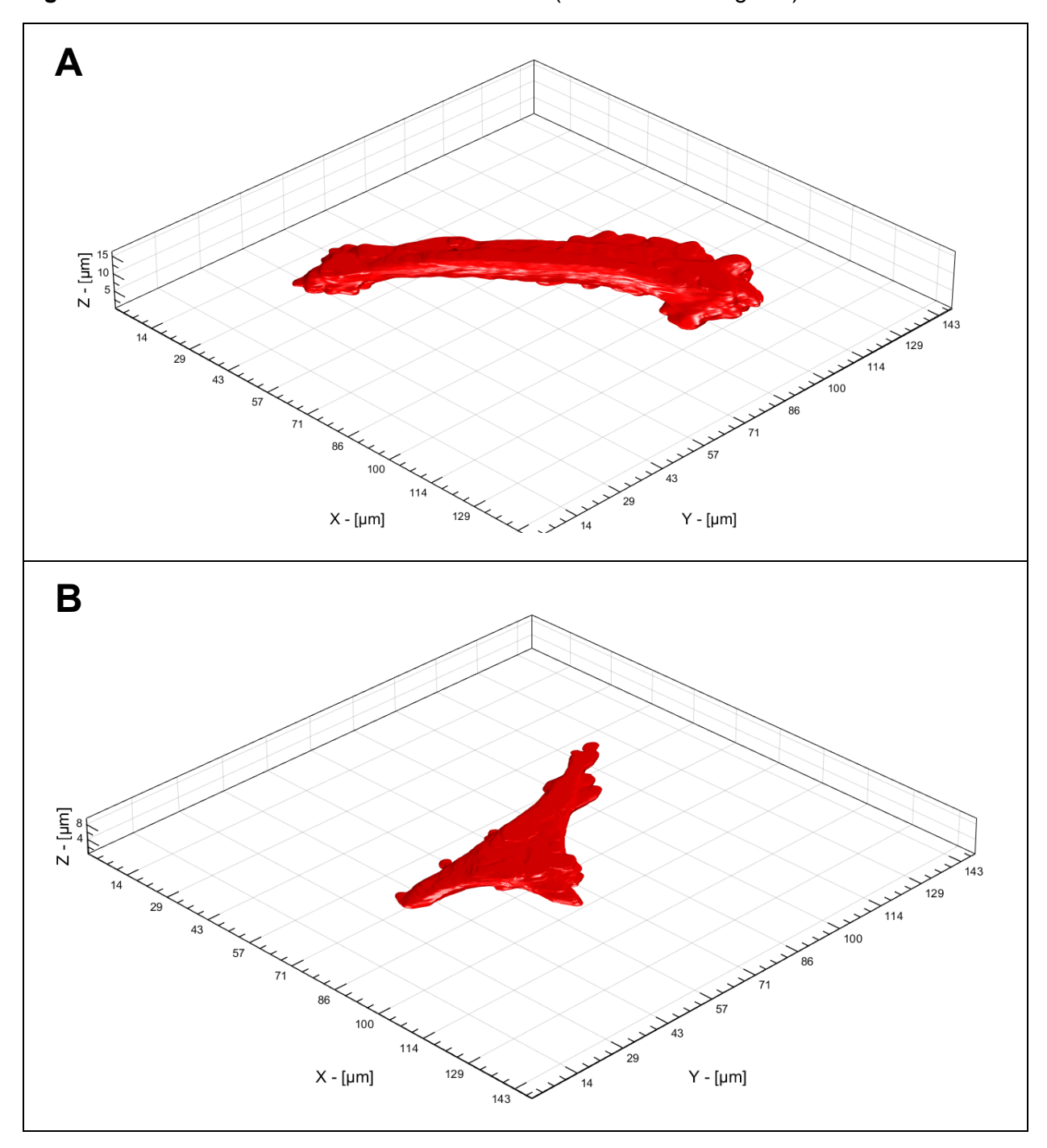

Figure S3: 3D Cell reconstructions of SES – 3min (cells shown in Fig. 4C)

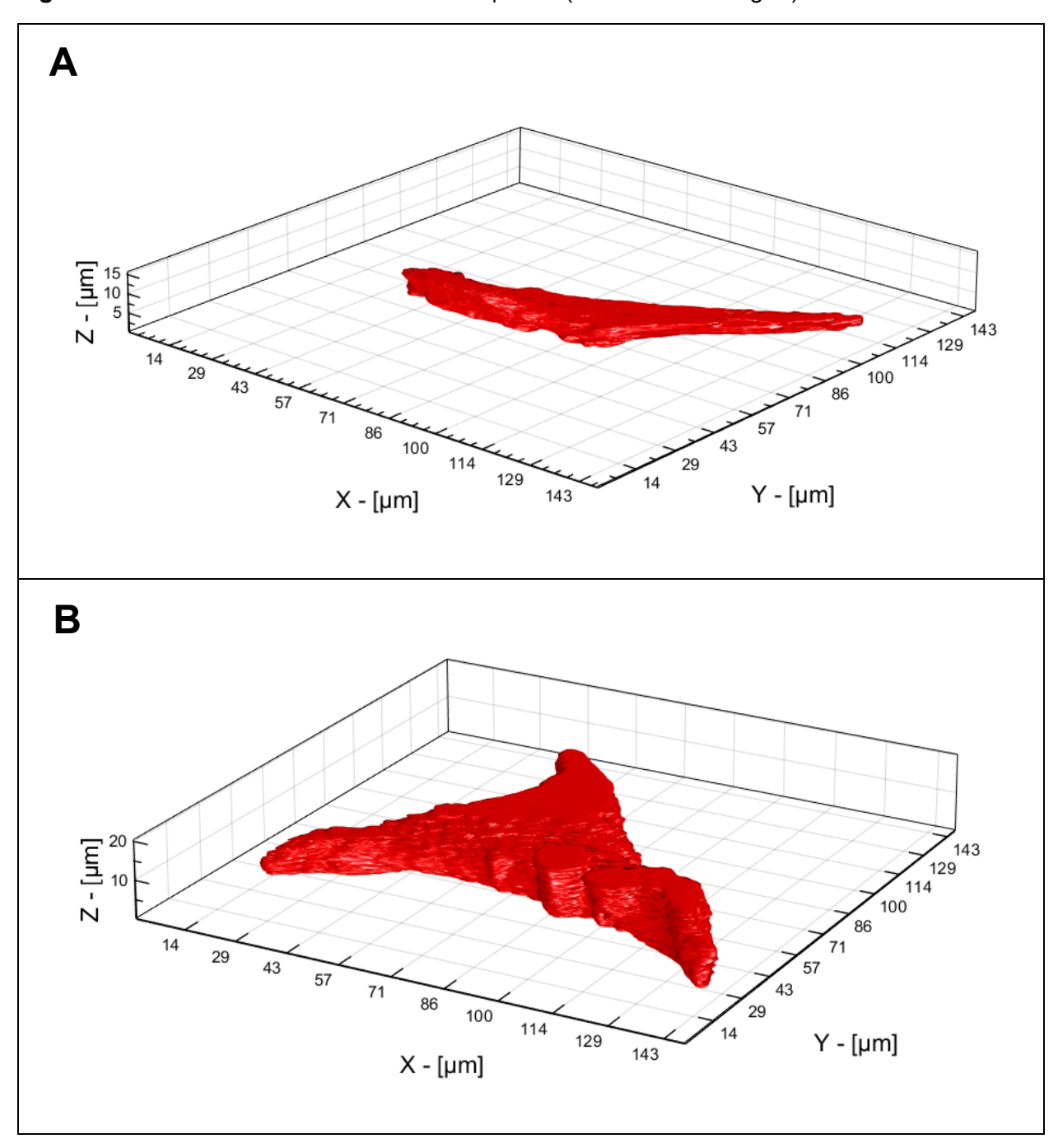

Figure S4: 3D Cell reconstructions of MEW | 0-45° (cells shown in Fig. 6)

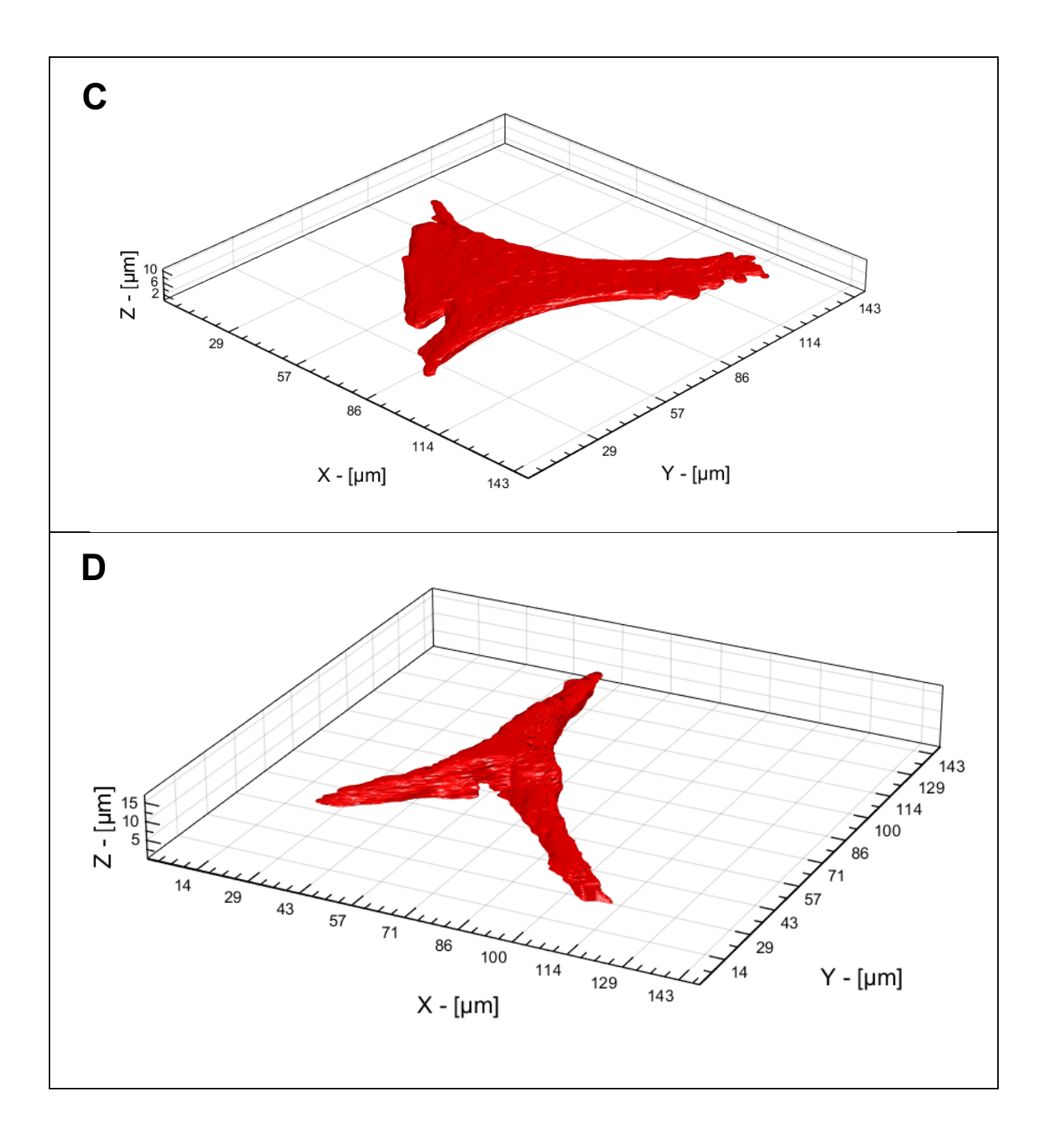

## B) Image Processing Algorithmic Workflow for FA detection and sorting

The image processing algorithmic workflow for sorting FAs consists of two sequential main procedures (A and B) with each one having its own subsequent steps. Each step is described along with the its final outcome:

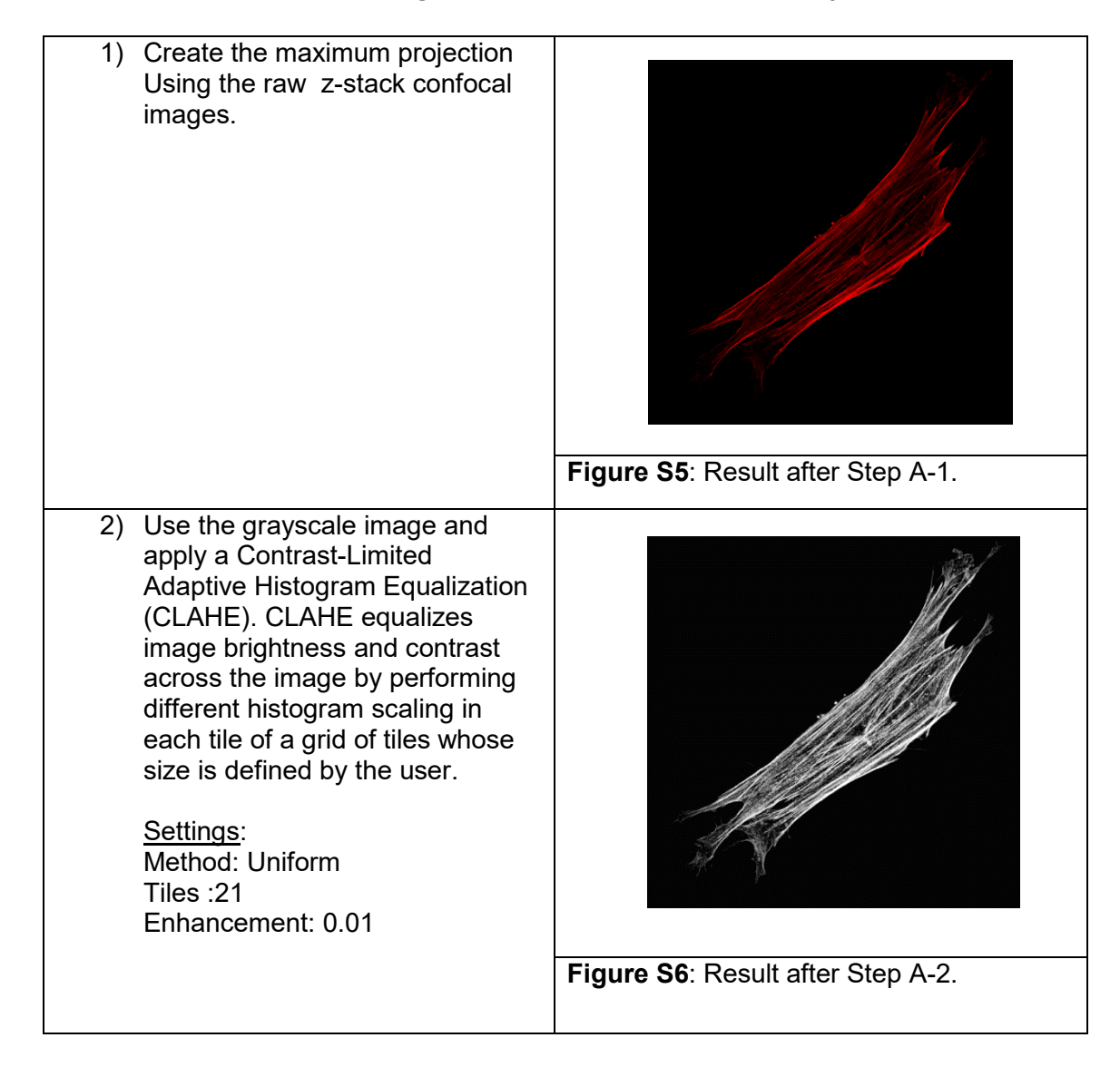

## A) Detection of Cell Outline using the Red-Channel Maximum Projection.

 Apply "Adjust Contrast". This step enhances image brightness and contrast by setting new white and black grayscale levels, and scaling the other levels accordingly.

> <u>Settings</u>: Mode: Auto Low Level: 9 High Level: 83 Gamma: 1

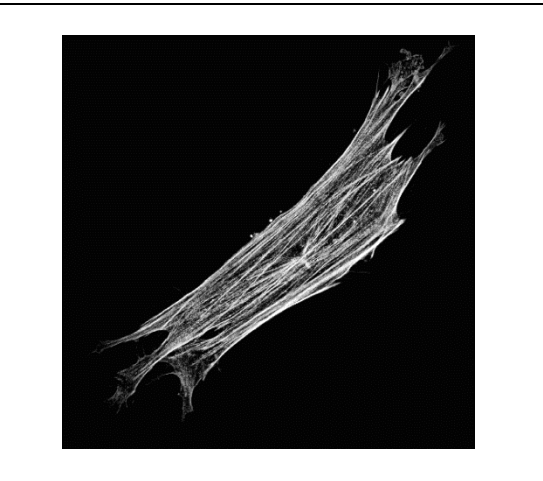

Figure S7: Result after Step A-3.

4) Basic Threshold. This step selects pixels based on whether they are below or above a certain pixel value. "Auto" determines this threshold value using Otsu's method, which chooses the value which minimizes the average grayscale variance of the pixels which have been selected and not selected. <u>Settings</u>: Value: 4

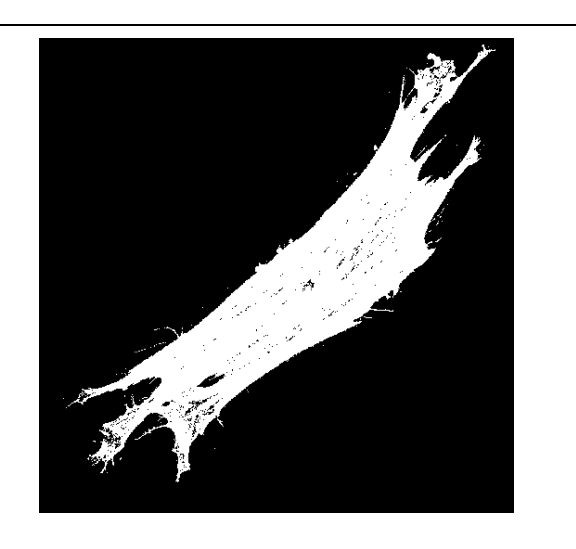

Figure S8: Result after Step A-4.

| <ul> <li>5) Apply "Smart Dilation". This step selects pixels if they are surrounded by a number of selected pixels greater than or equal to the specified threshold number.</li> <li><u>Settings</u>:<br/>Threshold: 8<br/>Iterations: 10</li> </ul>                       | Figure S9: Result after Step A-5.  |
|----------------------------------------------------------------------------------------------------|------------------------------------|
| <ul> <li>Apply "Smart Erosion". This step<br/>Removes selected pixels if they<br/>are surrounded by a number of<br/>empty pixels greater than or<br/>equal to the specified threshold<br/>number.</li> <li><u>Settings</u>:<br/>Threshold: 5<br/>Iterations: 10</li> </ul> | Figure S10: Result after Step A-6. |
|                                                                                                    |                                    |

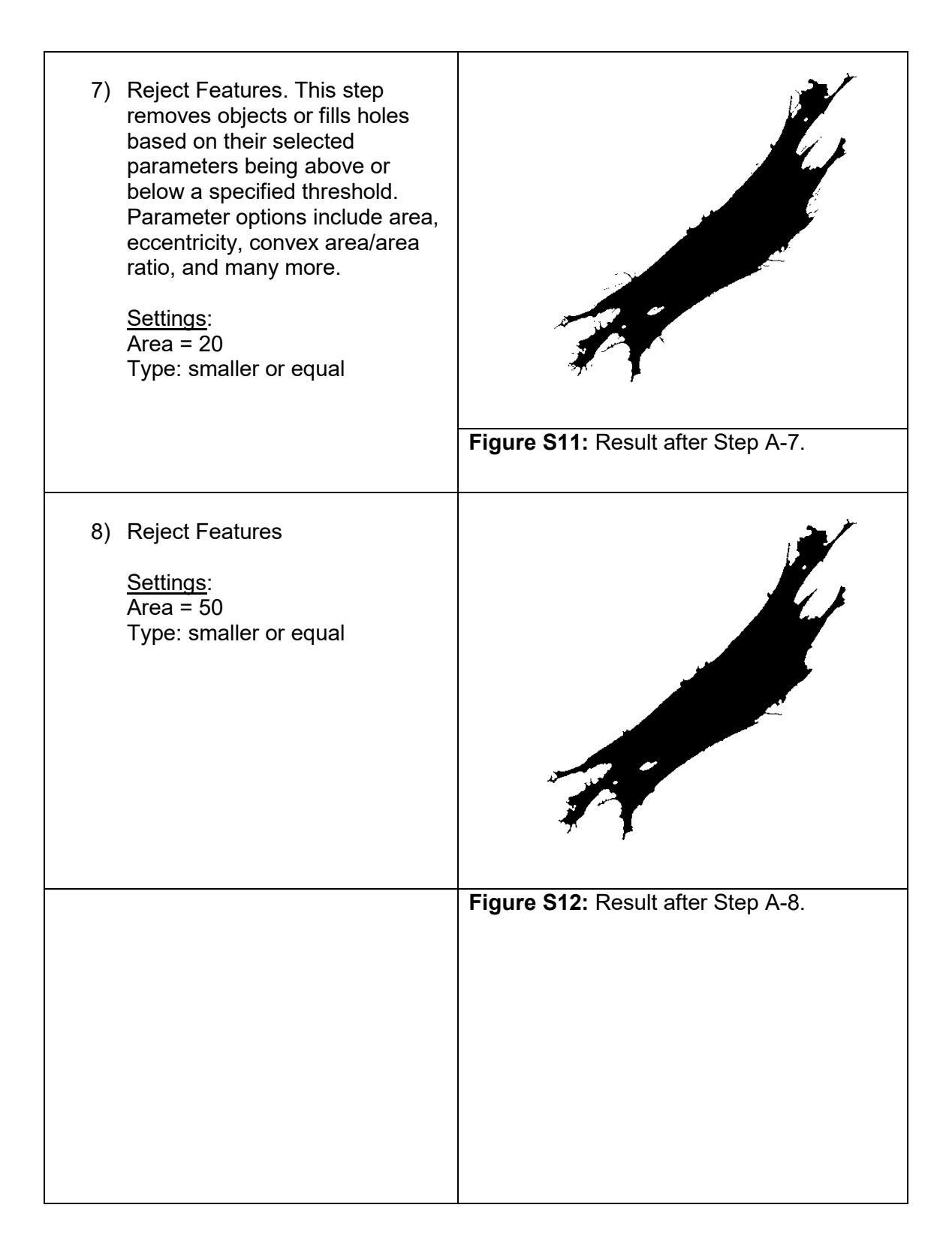

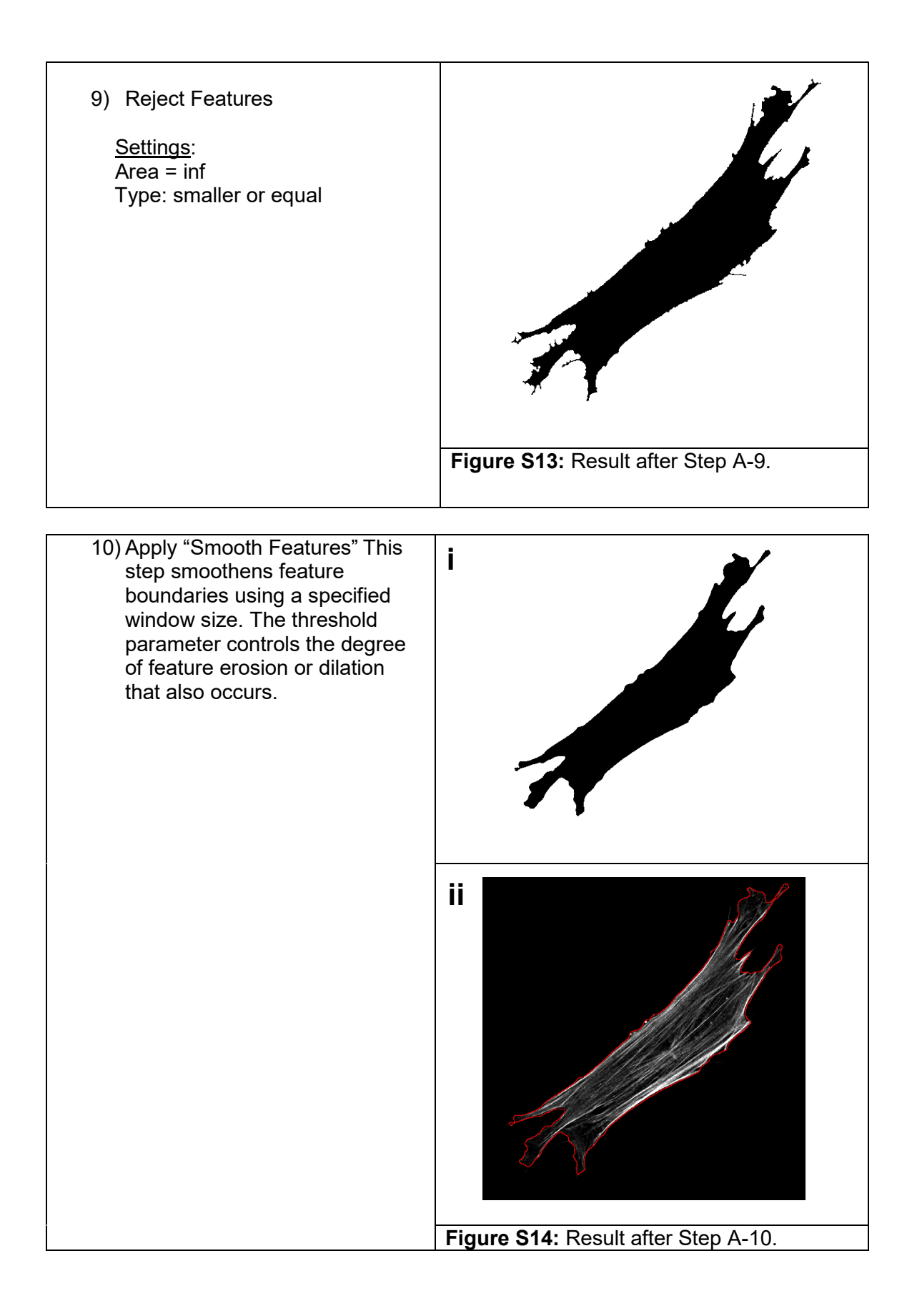

B) Detection of Adhesions within the Detected Cell Outline using the Green-Channel Maximum Projection.

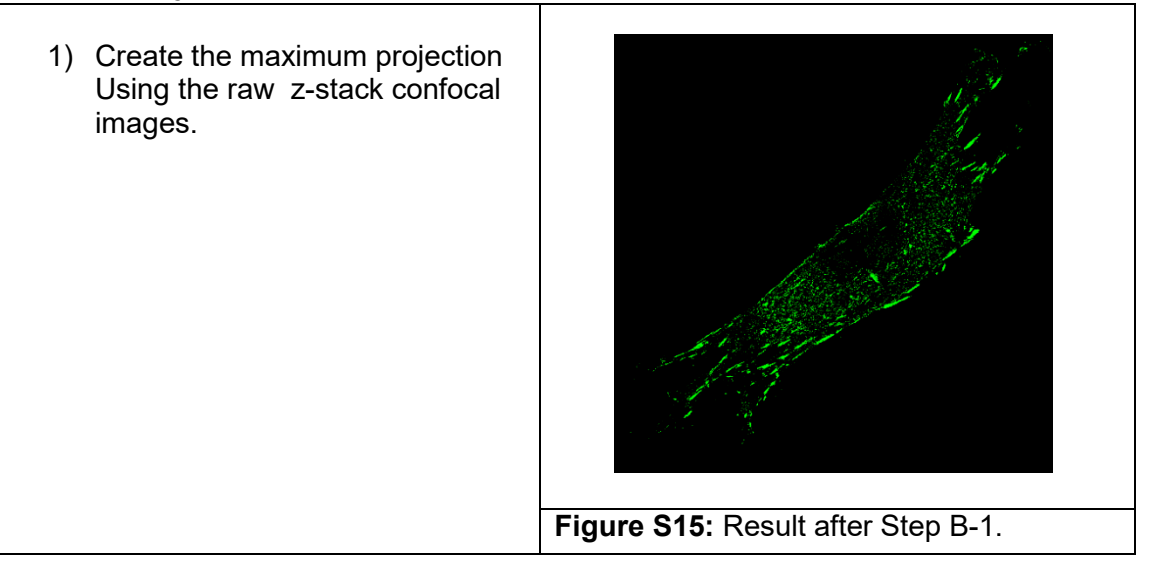

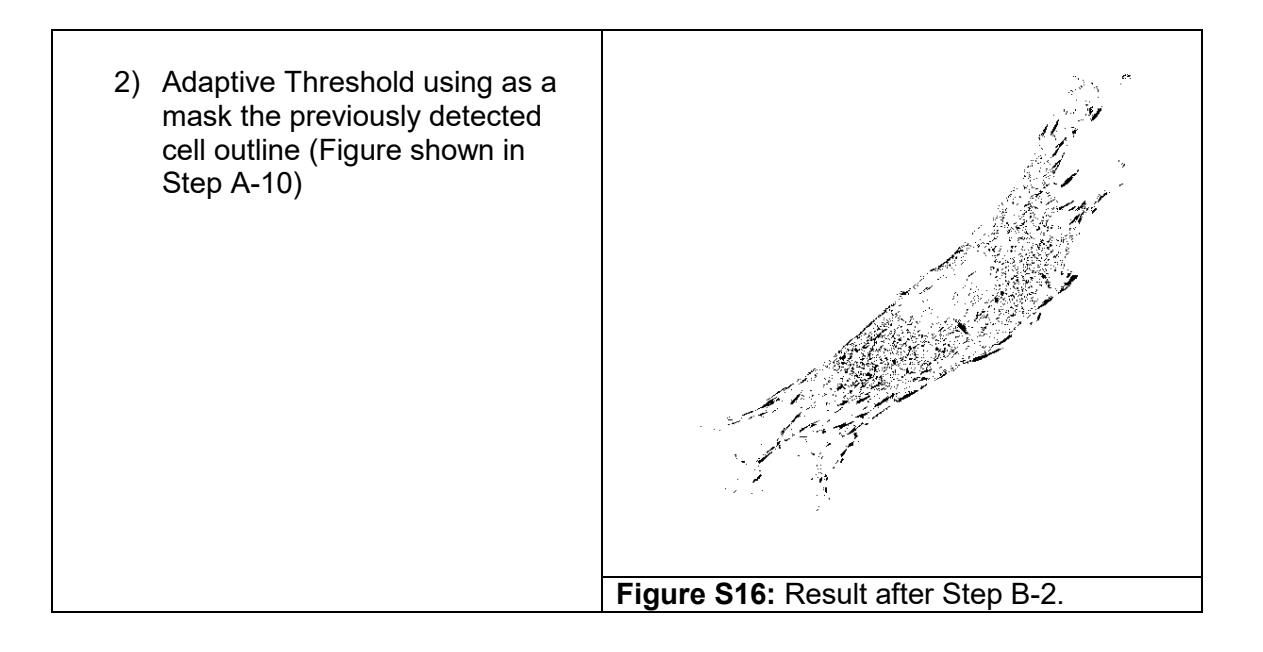

| 3) Smart Erosion                                                                                                  | 2 S                                |
|----------------------------------------------------------------------------------------------------|------------------------------------|
|                                                                                                    |                                    |
|                                                                                                    |                                    |
|                                                                                                    |                                    |
|                                                                                                    |                                    |
|                                                                                                    |                                    |
|                                                                                                    |                                    |
|                                                                                                    |                                    |
|                                                                                                    | Figure S17: Result after Step B-3. |
| <ol> <li>Apply "Separate Features". This<br/>step separates connected<br/>features using the watershed</li> </ol> |                                    |
| aigonthm                                                                                                    |                                    |
|                                                                                                    |                                    |
|                                                                                                    |                                    |
|                                                                                                    |                                    |
|                                                                                                    |                                    |
|                                                                                                    | Figure S18: Result after Step B-4. |

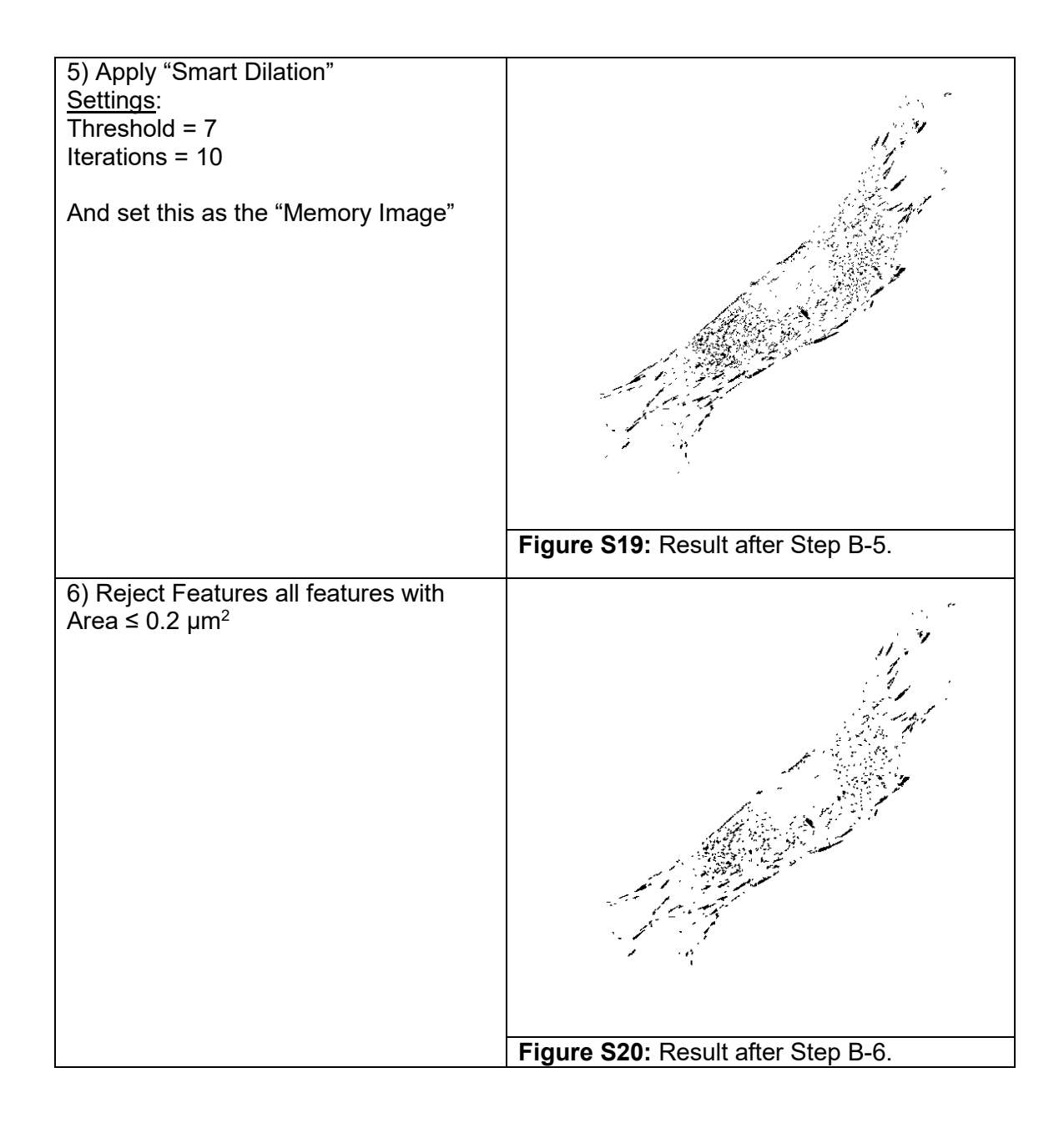

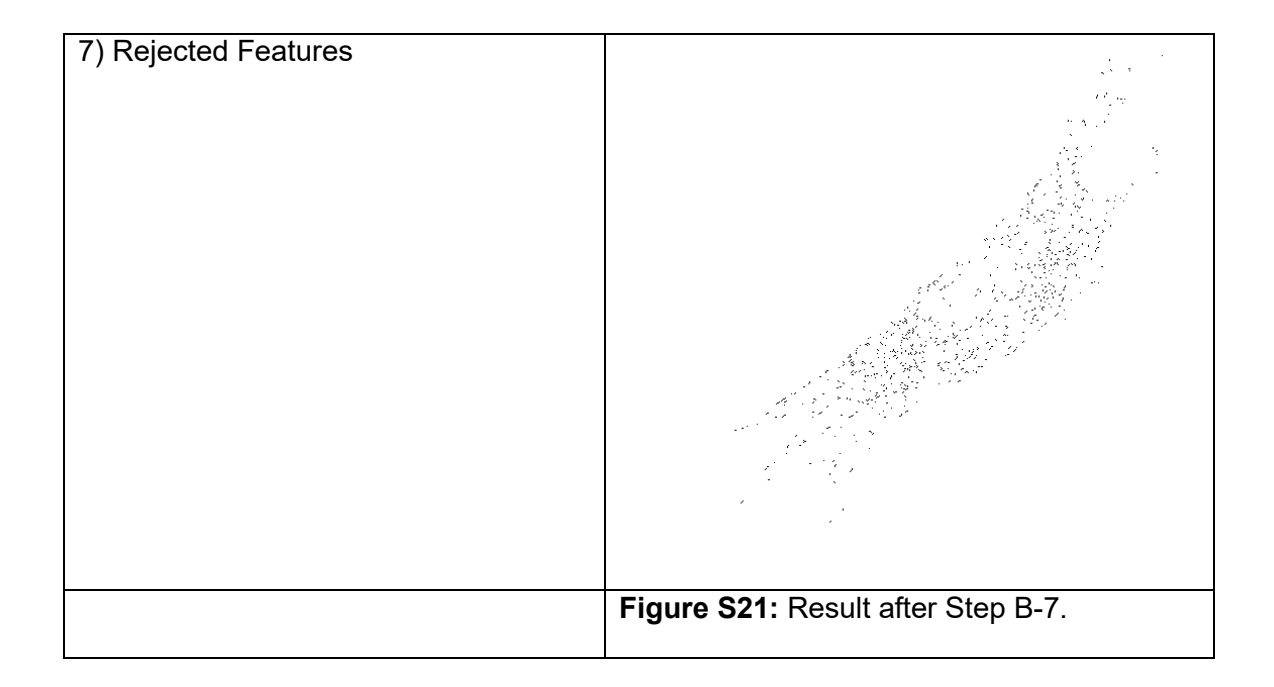

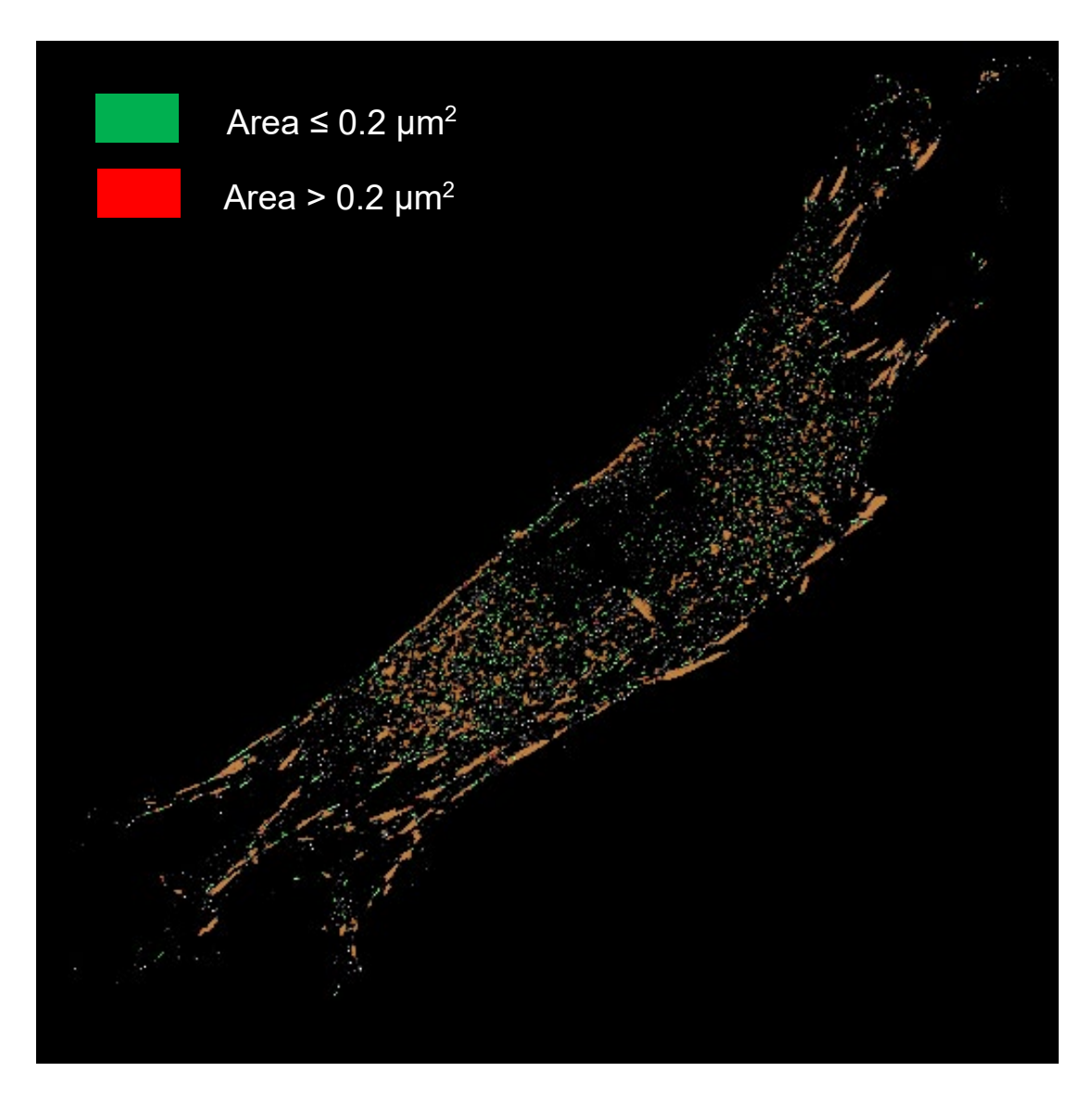

Figure S22: Final result of detected nascent (green) and mature (red) adhesions.